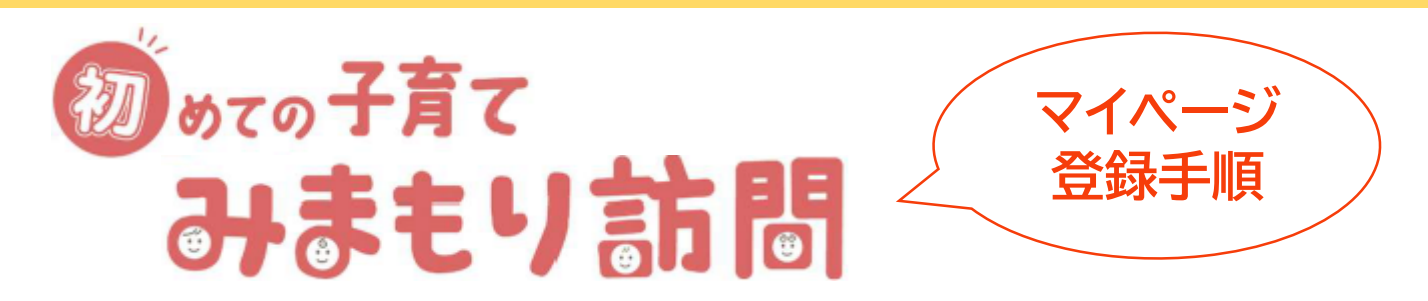

みまもり訪問は、玄関先で5分程度お話をお伺いし、区内の子育て情報をお届けします。 また、訪問時には子育て支援品と交換できる育児チケットをお渡ししています。

以下の手順でご登録ください

(1)二次元バーコード(QR)を読み取ります

右図の二次元バーコード(QR)から ログイン画面へ進みます。

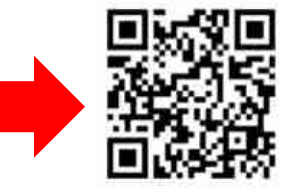

(2)シリアルコード・登録パスコードを入力します

「初めての方」を押してメールアドレスおよび案内記載のシリアルコード・登録パスコードを入力し、「送信」を押します。

(3)利用者情報を登録します

(2)で入力したメールアドレスに届く認証コードを入力します。 登録画面に進み、利用者情報を入力します。

(4)訪問日を登録します

「予約する」を押し、希望日程を選択します。

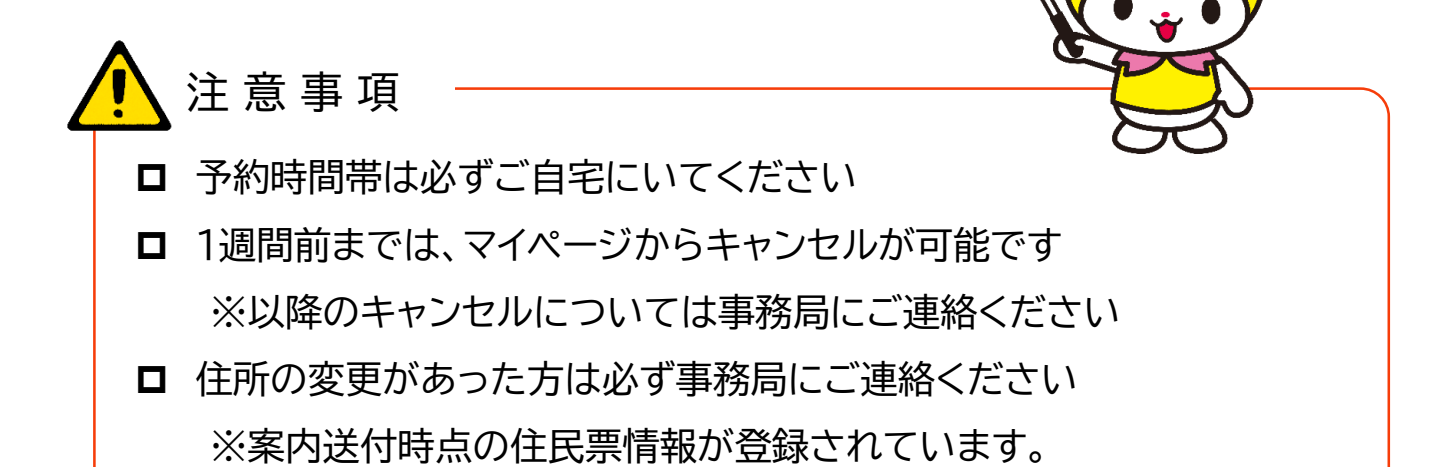

## みまもり訪問 事務局 ☎:03-6633-3647